## Instrukcja aktywowania konta i logowania do dziennika uonet+

- 1. Włączyć dowolną przeglądarkę internetową.
- 2. W adresie przeglądarki wpisać: <u>www.eduportal.koszalin.pl</u> lub skorzystać z odnośników na stronie szkoły: <u>www.sp5koszalin.pl</u> (prawy panel boczny).
- 3. Na stronie wybrać ikonę dziennika:

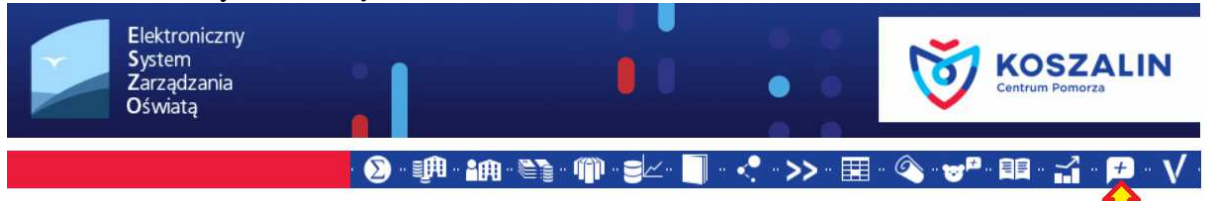

4. Zalogować się używając loginu i hasła (obowiązują loginy i hasła z ubiegłego roku).

## Przy pierwszym logowaniu i okresowej zmianie hasła należy zastosować kolejne czynności:

A. Na stronie logowania wybrać link: NIE PAMIĘTAM JAK SIĘ ZALOGOWAĆ

| Elektroniczny<br>System<br>Zarządzania<br>Oświatą |             |
|---------------------------------------------------|-------------|
|                                                   | Zaloguj się |

- B. W kolejnym kroku wpisać swój adres e-mail lub pesel, wykonać polecenie mechanizmu zabezpieczającego i wybrać przycisk WYŚLIJ.
- C. Zalogować się na skrzynkę pocztową i kliknąć w link aktywacyjny znajdujący się w wiadomości otrzymanej z ESZO.
- D. Ustalić nowe hasło (WAŻNE: hasło musi zawierać, co najmniej 8 znaków: duże i małe litery oraz znak specjalny, np. @).

5. Wrócić do strony głównej www.eduportal.koszalin.pl i zalogować się z wykorzystaniem loginu i nowego hasła.